CHECKLIST **3CX PPU** migratie

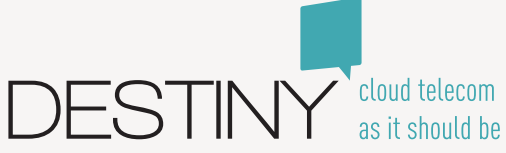

# Services up and running

Je services up and running houden doe je door in te loggen in de management console. Hier kun je via het 3CX dashboard de services doorlopen.

| Services                                   |              |           |         |         |         |
|--------------------------------------------|--------------|-----------|---------|---------|---------|
| ► Start Stop Ø Restart                     |              |           |         |         |         |
| Service Name                               | Memory Usage | CPU Usage | Threads | Handles | Status  |
| 3CX Event Notification Manager             | 41 580 kB    | 00        | 38      | 92      | Running |
| 3CX PhoneSystem 01 Audio Provider          | 960 kB       | 00        | 8       | 12      | Running |
| 3CX PhoneSystem 01 CallFlow Server         | 73 864 kB    | 00        | 15      | 127     | Running |
| 3CX PhoneSystem 01 Configuration Server    | 10 896 kB    | 00        | 19      | 17      | Running |
| 3CX PhoneSystem 01 IVR Server              | 174 236 kB   | 00        | 16      | 20      | Running |
| 3CX PhoneSystem 01 Management Console      | 386 016 kB   | 00        | 90      | 459     | Running |
| 3CX PhoneSystem 01 Queue Manager Server    | 50 792 kB    | 00        | 23      | 101     | Running |
| 3CX PhoneSystem 01 SIP Server              | 17 652 kB    | 00        | 25      | 36      | Running |
| 3CX PhoneSystem 01 SIP/RTP Tunneling Proxy | 31 000 kB    | 00        | 14      | 63      | Running |
| 3CX PhoneSystem 01 System Server           | 279 012 kB   | 00        | 37      | 255     | Running |
| 3CX PhoneSystem Database Server            | 22 816 kB    | 00        | 0       | 0       | Running |
| 3CX PhoneSystem Media Server               | 5 144 kB     | 00        | 18      | 32      | Running |
| 3CX PhoneSystem Nginx Server               | 17 056 kB    | 00        | 0       | 0       | Running |
|                                            | 1 111 024 kB | 00        |         |         |         |

**Firewall check** 

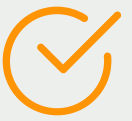

De firewall check je door in te loggen in de management console en hier via het dashboard de firewall check te doorlopen.

Let op: met deze handeling worden services herstart.

| 3CX Ser | vices will be stopped until the test is complete. Services will be started automatically after. |
|---------|-------------------------------------------------------------------------------------------------|
| Run     | Stop                                                                                            |
|         | resolving 'stun-eu.3cx.com' done                                                                |
|         | resolving 'stun2.3cx.com' done                                                                  |
|         | resolving 'stun3.3cx.com' done                                                                  |
|         | resolving 'sip-alg-detector.3cx.com' done                                                       |
|         | testing 3CX SIP Server done                                                                     |
|         | stopping service done                                                                           |
|         | detecting SIP ALG not detected                                                                  |
|         | testing port 5060 done                                                                          |
|         | starting service done                                                                           |
|         | testing 3CX Tunneling Proxy done                                                                |
|         | stopping service done                                                                           |
|         | testing port 5090 done                                                                          |
|         | starting service done                                                                           |
|         | testing 3CX Media Server done                                                                   |
|         | stopping service done                                                                           |

De SBC werkt het beste wanneer deze is voorzien van de laatste versie. Dit doe je door vanuit de management console naar 'SIP trunks' te gaan, vervolgens naar 'SBC' en daaronder op 'update' te klikken.

SBC

Je controleert de status via de management console, onder 'SIP trunks'. Hier vind je de SBC terug zoals je hieronder in de afbeelding ziet. Wanneer de SBC down is, dan kun je deze herstarten.

Lukt het upgraden van de SBC niet via de management console? Log dan handmatig in op de SBC en voorzie deze van de laatste update. Hierna kun je de SBC in de toekomst upgraden via de management console.

| SBC ок Cancel               |            |
|-----------------------------|------------|
| General Statistics Settings | $\bigcirc$ |
| Statistics                  |            |
| Status                      | ↓ DOWN     |
| Downtime                    | -          |
| Build Version               | 27         |
| Agents Behind SBC           | 0          |
| Calls Behind SBC            | 0          |
|                             |            |

De status van de extensies kun je checken door in te loggen in de management console en vervolgens via het tabblad `extensions' de extensie na te kijken.

Wanneer deze extensies offline zijn, dan vernieuw je de registratie in FLUX. Hiervoor log je in in FLUX, ga je naar de klantenkaart en kies je voor 'sims' ter hoogte van de desbetreffende klant. Kies hier voor 'beheer' bij de juiste simkaart. Je komt nu op de sim-pagina en kiest hier weer voor het tabblad 'beheer', zoals je hieronder in de afbeelding ziet. Hier klik je vervolgens op 'herregistreren'.

VaMo

| Overzicht | Beheer | Voicemail | VAMO         |          |          |  |
|-----------|--------|-----------|--------------|----------|----------|--|
| Regist    | raties | cł        | atus 🙆       | Inkomend | Litesand |  |
| 500@pl    | aue    |           | aragistroord |          |          |  |

**Deur openers** 

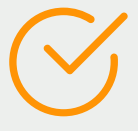

Je kunt inloggen in de management console om de status van extensies te checken via het tabblad 'extensions'. Wanneer het apparaat niet online is kun je deze voorzien van een herstart.

# Ondersteunde toestellen

Voor supported toestellen log je in in de management console en kun je de status van de extensie checken via het tabblad `extensions'.

Het is hierbij handig om de toestellen meteen te voorzien van de laatste aanbevolen firmware, als ze dit nog niet hebben. De status van de toestellen kun je checken in de management console, via het tabblad 'phones'. Je ziet dat hieronder ook in de afbeelding.

| + Add Phone | 🖍 Edit Ext | Add Ext | <b>L</b> Assi | gn Ext | X Reject | - |
|-------------|------------|---------|---------------|--------|----------|---|
| Yealink     |            |         |               |        |          |   |
| EXT         | Vend       | or Mod  | del           | Fw.    | Version  |   |
| 245         | Yealir     | ik SIP- | T40G          | 76.8   | 83.188.5 |   |
| 250         | Yealir     | ik SIP- | T40G          | 76.8   | 83.188.5 |   |
| 1.00        | 1000       |         |               |        | 1000     |   |

Toestellen in het rood worden niet ondersteund, zoals je ziet in de afbeelding hieronder. Dit kan komen door een custom template: het toestel draait dan niet op de juiste firmware of het toestel valt niet meer onder supported toestellen.

De lijst van ondersteunde toestellen vind je op: https://www.3cx.com/sipphones/.

| + Add Phone | e Edit Ext | Add Ext | Assign Ext | X Reject   | + Firmware |
|-------------|------------|---------|------------|------------|------------|
| 605         |            |         |            |            |            |
| EXT         | Vendor     | Mod     | lel        | Fw. Versio | n          |

#### Niet ondersteunde toestellen

Unsupported toestellen zijn toestellen die zowel wij als 3CX niet ondersteunen. Wil je deze toestellen blijven gebruiken, dan kun je deze handmatig configureren.

| 610 | Aastra (Custom Template) | 55i | 2.6.0.1008 |
|-----|--------------------------|-----|------------|
| 611 | Aastra (Custom Template) | 57i | 3.2.1.43   |
| 618 | Aastra (Custom Template) | 53i | 2.6.0.1008 |

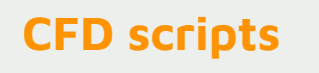

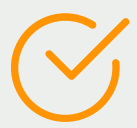

De CFD-projecten die gemaakt zijn in versie 15, werken niet in versie 16. Deze kun je compileren om te zorgen dat ze wel weer werken. Hiervoor heb je het originele project nodig. Wanneer je deze hebt dan heb je de laatste versie van de CFD-app nodig. In deze app laad je het oude project in en dan upload je die in je 3CX versie 16. Het compileren van het project is hierin heel erg belangrijk, houd dit dus goed in de gaten.

Licentie

 $\bigcirc$ 

Voor het controleren van de licentie doorloop je de volgende stappen: je logt in via de managementconsole, gaat naar het dashboard en klikt aan de rechterkant op `licentie'. Hier vind je de opgeleverde licentie bij de bundel.

| Product details                             |                       |
|---------------------------------------------|-----------------------|
| Product                                     | Enterprise Annual     |
| Version Number                              | 16.0.611              |
| License Expires                             | 01/20/2021 9:38:46 AM |
| Support                                     |                       |
| Maintenance                                 | 01/20/2021 9:38:46 AM |
| Number of Simultaneous Calls                | 4                     |
| Number of G729 Channels                     | 4                     |
| Number of Simultaneous Meeting Participants | 250                   |
| 3CX Phone System Pro Edition features       | Yes                   |

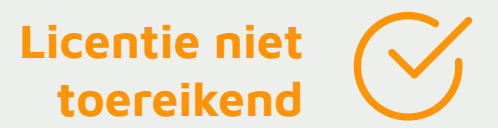

Het kan gebeuren dat de opgeleverde licentie niet toereikend is, dan kun je deze via FLUX upgraden.

Dit doe je door in te loggen op de FLUX-omgeving en de klantenkaart van de betreffende klant te openen. Via het tabblad 'diensten' ga je naar het 3CX bundel icoontje. Deze zie je op de afbeelding op de volgende pagina.

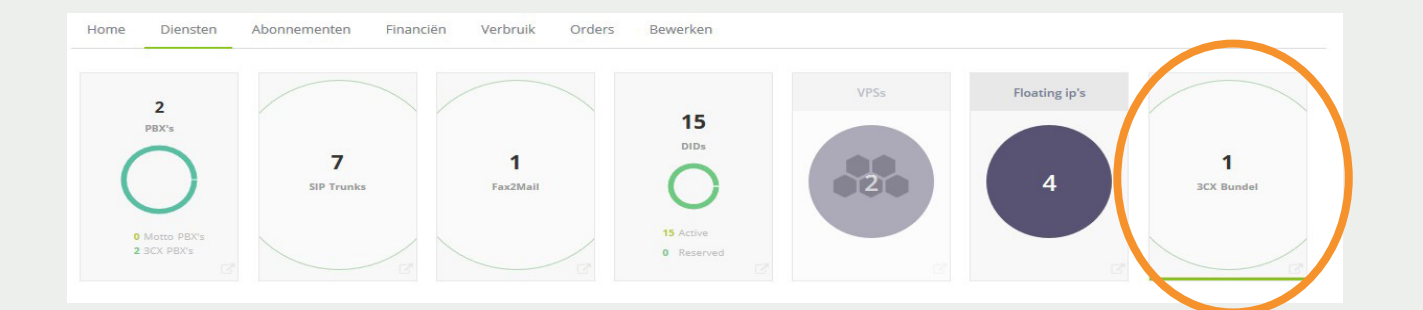

Onder aan de pagina verschijnt nu een werkbalk waarin de 3CX bundel zichtbaar is. Klik hier op het vergrootglas achter de bundel.

| Product         | Abonnement            | Orderdatum |            |
|-----------------|-----------------------|------------|------------|
| 3CX Bundel ENT4 | Einddatum: 20-01-2021 | 20-01-2020 | $\bigcirc$ |

In het overzicht dat vervolgens verschijnt klik je op 'upgrade' en doorloop je de straat van de order. Zodra je dit gedaan hebt en de juiste keuze gemaakt hebt met betrekking tot de licentie wordt dit automatisch doorgevoerd in de 3CX bundel.

Custom telefoon templates

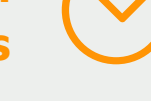

Custom telefoon templates worden helaas niet ondersteund in versie 16 van 3CX. Controleer daarom extra goed op het functioneren van de toestellen.

## Outbound rule voor systeemextensies

In versie 16 zijn de 3CX systeemextensies niet standaard uitgerust met een outbound rule. Deze rule kun je aanmaken voor bijvoorbeeld een doorschakeling.

Dit doe je door in te loggen in de management console en vervolgens links op 'outbound routes' te klikken. Zoals je in de afbeelding op de volgende pagina ziet, maak je een outbound rule aan, waarop je een nummer naar buiten laat bellen. Let hierbij ook op de volgorde van de outbound rules.

Zorg ervoor dat de juiste rule bovenaan staat, anders is er een kans dat het matchen van de rule ergens anders plaatsvindt dan dat de bedoeling is.

#### General

Rule Name

Forward call 31454040490

#### Apply this rule to these calls

Calls to numbers starting with prefix

31454040490

Calls from extension(s)

Calls from extension(s)

Calls to Numbers with a length of

Calls to Numbers with a length of

Calls from extension group(s)

+ Add

#### **Country codes**

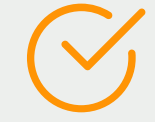

Mocht de klant ook internationaal verkeer open hebben staan controleer dan voor de zekerheid of de "Allowed Country Codes" nog naar wens van de klant goed staan ingesteld.

Klik in de management console op Settings -> Security en vervolgens op het tabblad Allowed Country Codes

| Anti-Hacking Secure SIP           | Allowed Country Codes  | 3CX Tunnel | Admin Credentials | Console Restric |
|-----------------------------------|------------------------|------------|-------------------|-----------------|
| Select the region or country to w | hich calls are allowed |            |                   |                 |
| North America                     |                        |            |                   |                 |
| South America                     |                        |            |                   |                 |
| Europe                            |                        |            |                   |                 |
| Asia and the Middle Eas           | t                      |            |                   |                 |
| Africa                            |                        |            |                   |                 |
| Australia                         |                        |            |                   |                 |
| International Networks            |                        |            |                   |                 |
|                                   |                        |            |                   |                 |

VRAGEN? Bel naar 088 204 22 00

DESTINY cloud telecom as it should be